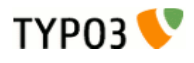

## **Quick Google Maps**

Extension Key: cbgooglemaps Language: en Keywords: forAdmins, forBeginners Copyright 2000-2015, Christian Brinkert, <christianbrinkert@googlemail.com>

This document is published under the Open Content License available from http://www.opencontent.org/opl.shtml

The content of this document is related to TYPO3 - a GNU/GPL CMS/Framework available from www.typo3.org

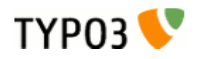

### Table of Contents

| Quick Google Maps1<br>Introduction |
|------------------------------------|
| What does it do?3                  |
| Screenshots3                       |
| Users manual5                      |
| Installation5                      |
| Administration6                    |
| Configuration7                     |
| Google API definition7             |

| ChangeLog                  | 13 |
|----------------------------|----|
| To-Do list                 | 12 |
| Known problems             | 11 |
| Set frontend layout        | 9  |
| Set location:              | 8  |
| Tutorial                   | 8  |
| Example                    | 7  |
| Valid parameter definition | 7  |
| Display settings           | 7  |

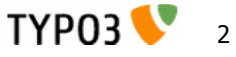

## Introduction

### What does it do?

This "Quick Google Maps" extension provides the possibility to include individual maps to your frontend in a simple way:

- define the location by given address (street, zip, city and/or country), by coordinates or by manual setting and \_ dragging the google pin
- simple click for retrieving geo coordinates from given address \_
- check location in preview window, and justify location by manually dragging of the locatioin pin \_
- define your desired layout by selecting map type, zoom level, controls, width and height \_
- based on Google API 3, therefore no API-Key is required! \_

#### **ATTENTION:**

#### Version 2.x supports TYPO3 versions up to 6.1.x

#### Version 3.x only supports TYPO3 version 6.x and higher

(Between version 2 and 3 there are only a few functional differences which will be marked in the following documentation)

#### **Screenshots**

Set a location by inserting an address, coordinates and/or dragging the google pin.

Backend: define a location

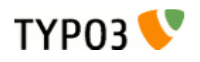

Quick Google Maps - cbgooglemaps Introduction

| location display properties                                                     |
|---------------------------------------------------------------------------------|
| street                                                                          |
| Platz der Republik 1                                                            |
| zip                                                                             |
| 11011                                                                           |
| city                                                                            |
| Berlin                                                                          |
| country                                                                         |
| Deutschland                                                                     |
| fetch coordinates from above-mentioned address display current location         |
| Bundestag<br>Paul-Löbe-Allee                                                    |
| 96<br>96                                                                        |
| Scheidemannstraße                                                               |
| Kartendaten @2011 3D RealityMaps, DLR, Google, Tele Atlas - Nutrungsbedingungan |
| latitude                                                                        |
| 52.51972021157498                                                               |
| longitude                                                                       |
| 13.383214504290777                                                              |

Set the desired layout parameter to the frontend. Backend: define the desired layout

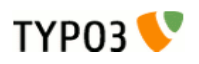

| location display properties                                   |
|---------------------------------------------------------------|
| description of map and position                               |
| Deutscher Bundestag<br>Platz der Republik 1<br>11011 Berlin   |
| map width, in pixel (only visible to the frontend view!) 460  |
| map height, in pixel (only visible to the frontend view!) 250 |
| map type<br>hybrid                                            |
| zoom level 16                                                 |
| navigation controls default                                   |
| display current map                                           |

Final output to the frontend:

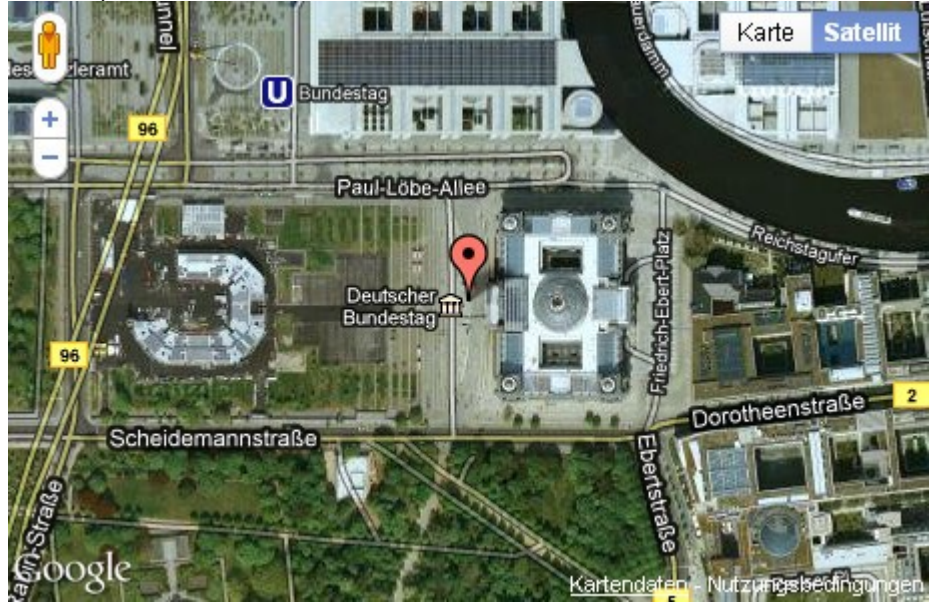

Frontend: view example

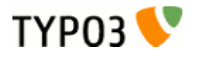

### Users manual

#### Installation

- This extension requires "extbase" and "fluid", so it's necessary to install these extensions first!
  - (You will find this extensions in the repository)
- Install the extension from the Extension Repository by search for the extension key "cbquickgooglemap".
- Include the static templates to your Template.
  - 1. Select the **template** module to the left side in the backend
  - 2. choose now the root page in the page-tree, where the root template is located
  - 3. click "Edit the whole template record" and
  - 4. select the tab "Includes" and add the "Quick Google Maps (cbgooglemaps) to the selected Items. (see following Screenshot)

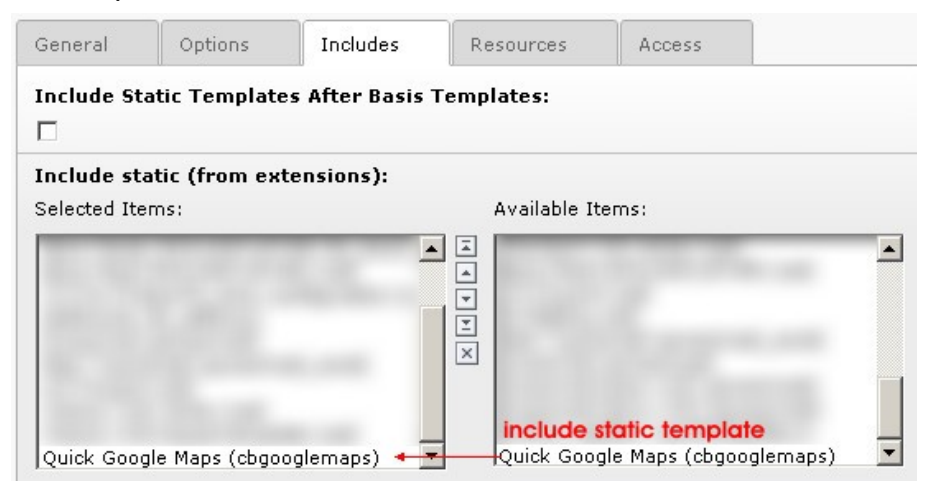

5. after saving this template update you can include maps to your page!

Nothing else is required and since Google API3, no API-Key is required!

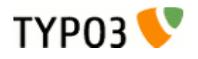

## Administration

The administration of this extension is limited to set some default values which will be used, if the editor will not define any value to some required fields.

This configuration values can either be set as constants or by TypoScript (see "Configuration" chapter):

To set initial values by constants,

Choose the **template module** 

Navigate to the page which includes the **root-template** 

Choose the "Constant Editor" in the dropdown box (top of the page)

And select the constant **category** "PLUGIN.TX\_CBGOOGLEMAPS (x)''

Now you should see six or more constants which can be edited.

| Constant:              | Description                                                                                                    |
|------------------------|----------------------------------------------------------------------------------------------------|
| googleapi.uri          | URI to include google javascript api3, should not be edited.                                                                                                    |
|                        | Default: http://maps.google.com/maps/api/js?sensor=false                                                                                                    |
| options.useScrollwheel | Activate or deactivate the option to zoom in the map by mouse scrollwheel.<br>Only available for extension version 3.1.0 or higher                                                                                                    |
|                        | Default: true                                                                                                    |
| display.width          | Set the default width of the map in the frontend view in pixel. Will be used if the editor does not define any value.                                                                                                    |
| display.height         | Set the default height of the map in the frontend view in pixel. Will be used if the editor does not define any value.                                                                                                    |
| display.mapType        | Choose the type of the map between these values: HYBRID, TERRAIN, SATELLITE and ROADMAP                                                                                                    |
| display.zoom           | Zoom level of the map in the frontend view. Must be an positive integer greater or equal to 0. Commonly value between 10 an 20 are used.                                                                                                    |
| display.mapControl     | Choose the type of displayed control elements. Valid values are DEFAULT, SMALL, ZOOM_PAN and ANDROID                                                                                                    |
| display.icon           | Set an individual icon to mark the position in the map. Set the path relative from document root, e.g. "fileadmin/user_uploads/myGooglePin.png". The targeting point resides to the center bottom of the grafic Only available for extension version 3.1.0 or higher |
| display.styling        | Specify the path and filename to the google maps styling file which includes the json data to style the map, e.g. "fileadmin/googlemapsStyling.txt" Only available for extension version 3.1.0 or higher                                                             |

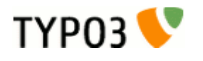

### Configuration

The configuration can be done by setting constants or by TypoScript. To

plugin.tx\_cbgooglemaps.settings.

### Google API definition

| Property:     | Description:                                                                                  | Default:                                            |
|---------------|-----------------------------------------------------------------------------------------------|-----------------------------------------------------|
| googleapi.uri | URI to include google javascript api3, should not be edited. Should normally not be modified. | http://maps.google.com/maps/api/js?<br>sensor=false |

### Google map options

| Property:              | Description:                                                                                                    | Default: |
|------------------------|----------------------------------------------------------------------------------------------------|----------|
| options.useScrollwheel | Deactivate the support for zooming in google maps<br>by mouse wheel, default: activated.<br>Only available for extension version 3.1.0 or higher | true     |

### **Display settings**

This values will be used as defaults if the editor entered no value

| Property:          | Description:                                                                                                    | Default: |
|--------------------|----------------------------------------------------------------------------------------------------|----------|
| Display.width      | Set the default width of the map in the frontend view in pixel. Will be used if the editor does not define any value.                                                                                                    | 480      |
| display.width      | Set the default height of the map in the frontend view in pixel. Will be used if the editor does not define any value.                                                                                                    | 270      |
| display.height     | Choose the type of the map between these values: HYBRID, TERRAIN, SATELLITE and ROADMAP                                                                                                    | HYBRID   |
| display.mapType    | Zoom level of the map in the frontend view. Must be an positive integer greater or equal to 0. Commonly value between 10 an 20 are used.                                                                                                    | 12       |
| display.zoom       | Choose the type of displayed control elements. Valid values are DEFAULT, SMALL, ZOOM_PAN and ANDROID                                                                                                    | DEFAULT  |
| display.icon       | Set an individual icon as marker for the map. Set the path and filename relative to the document root folder, e.g. "fileadmin/user_uploads/myGooglePin.png". The targeting point resides to center bottom of the assigned grafic. Only available for extension version 3.1.0 or higher |          |
| display.mapStyling | Specify the styling for a googlemap as json string. You can reference to a textfile, e.g. "fileadmin/googlemapsStyling.txt" or by a simple string like "[json-data]". The styling will be included to the map.<br>Only available for extension version 3.1.0 or higher                 |          |

### Valid parameter definition

You can limit by which mapTypes and navigationControls the editor can choose of.

| Property:               | Description:                        | Default:                              |
|-------------------------|-------------------------------------|---------------------------------------|
| valid.mapTypes          | Available valid map Types           | HYBRID,ROADMAP,SATELLITE,TER<br>RAIN  |
| valid.navigationControl | Available valid navigation controls | SMALL, DEFAULT, ANDROID, ZOOM_<br>PAN |

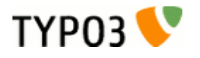

#### Use your own template

If you wish to use your own templates, just copy the original templates from extension folder:

=> /typo3conf/ext/cbgooglemaps/Resources/Private/Templates/\*

to a new location you want, e.g.

=> fileadmin/cbgooglemaps

edit the templates and set new template location by typoscript:

plugin.tx\_cbgooglemaps.view.templateRootPaths.100 = fileadmin/cbgooglemaps/

#### **!!!Attention!!!**

```
Use for TYPO3 Versions below 6.2 "templateRootPath" instead of "templateRootPaths", watch trailing (s) - "templateRootPath" is deprecated.
```

#### Example

}

Here an example to all possible definitions:

```
plugin.tx_cbgooglemaps {
     settings{
            googleapi {
                  uri = http://maps.google.com/maps/api/js?sensor=false
            }
            options{
                  useScrollwheel = false
            display{
                  width = 480
                  height = 270
                  mapType = HYBRID
                  zoom = 12
                  navigationControl = DEFAULT
                  icon = fileadmin/user uploads/myGooglePin.png
                  mapStyling = fileadmin/googlemapsStyling.txt
            }
            valid{
                  mapTypes = HYBRID, ROADMAP, SATELLITE, TERRAIN
                  navigationControl = SMALL, DEFAULT, ANDROID, ZOOM PAN
            }
      }
}
or include map styling by string, e.g. to override default configuration to a single page branch:
plugin.tx cbgooglemaps {
      settings{
           display{
                  mapStyling (
                  [{"featureType":"landscape", ... many more ... ,{"gamma":1}]}]
            }
      }
```

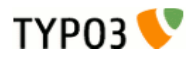

## Tutorial

This tutorial will describe how to include a new map to your frontend:

### Set location:

- First create new content element of type "plugin" in the backend.
- In the appearing Flexform define now the location by  $% \left( {{{\mathbf{F}}_{\mathbf{r}}}_{\mathbf{r}}} \right)$  entering the desired
- Address (1) or
- coordinates
- If inserted address data, please click to the "fetch coordinates from above-mentioned address" to retrieve coordinates from google (2)
- Now click the preview button "display current location" to verify the current location (3)
- If necessary adjust the location by manually editing the coordinates ;-) or by dragging the google pin to the desired position. (4)

| location display properties                                               |                         |
|---------------------------------------------------------------------------|-------------------------|
| street                                                                    |                         |
| Platz der Republik 1                                                      |                         |
| zip                                                                       | — 1. enter address      |
| 11011                                                                     | - 2. fetch coordinates  |
| city                                                                      | 2 alick for proving     |
| Berlin                                                                    |                         |
| country                                                                   | 4. adjust position      |
| Deutschland                                                               | location pin            |
| fetch coordinates from above-mentioned address [display current location] | 2<br>5<br>Wheelingurgan |
| longitude                                                                 |                         |
| 13.383214504290777                                                        |                         |

### TYP03 V Quick Google Maps - cbgooglemaps Tutorial

#### Set frontend layout

After specifying the location you can choose how the map should be displayed. This is optional and can be ignored if the default view should be used.

#### Manual layout setting:

- Insert free text, which should be inserted as pin flag. (1)
- Specify the desired width and height in pixel (2)

**HYBRID** 

- Select kind of mapType, how the map should be displayed. The following types are available:

## Stephankiez 96 Karte Satellit erim-Moabit Inservertel straße des 17-3000 1 F

SATELLITE

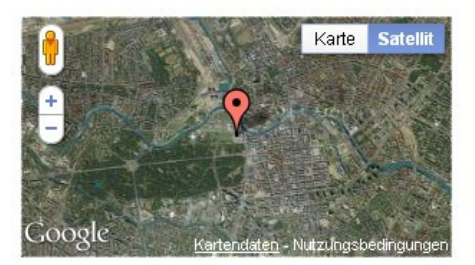

#### ROADMAP

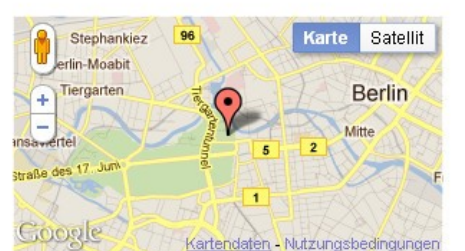

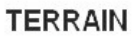

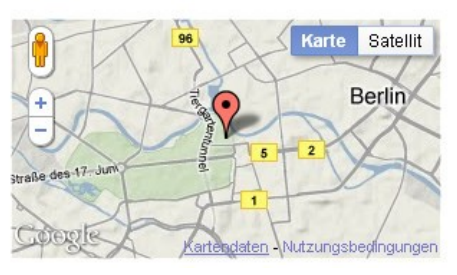

- Define the desired zoom level. (Typical used values between 12 and 18)
- Select the desired controls, you can choose between: DEFAULT, SMALL, ZOOM\_PAN and SMALL ANDROID like. See following Screenshot:

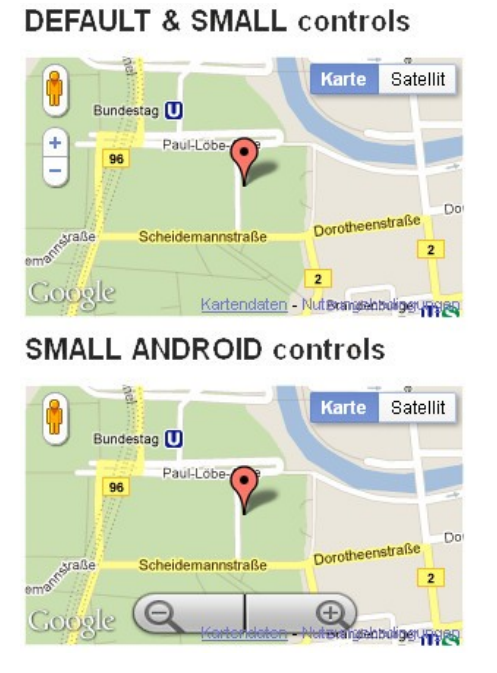

**BIGGER** controls

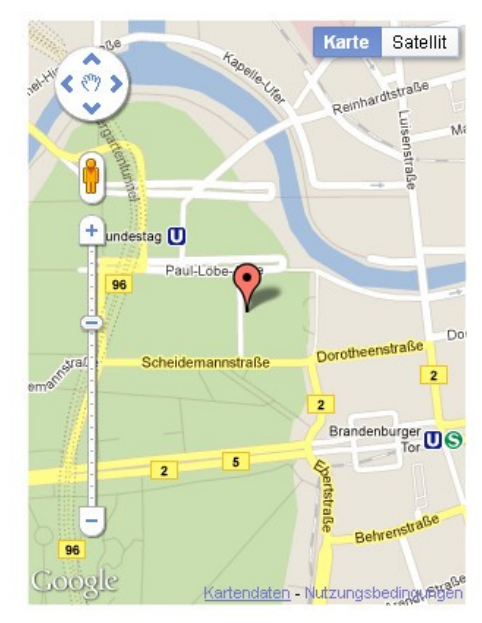

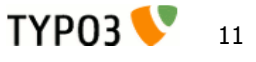

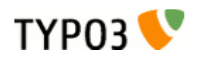

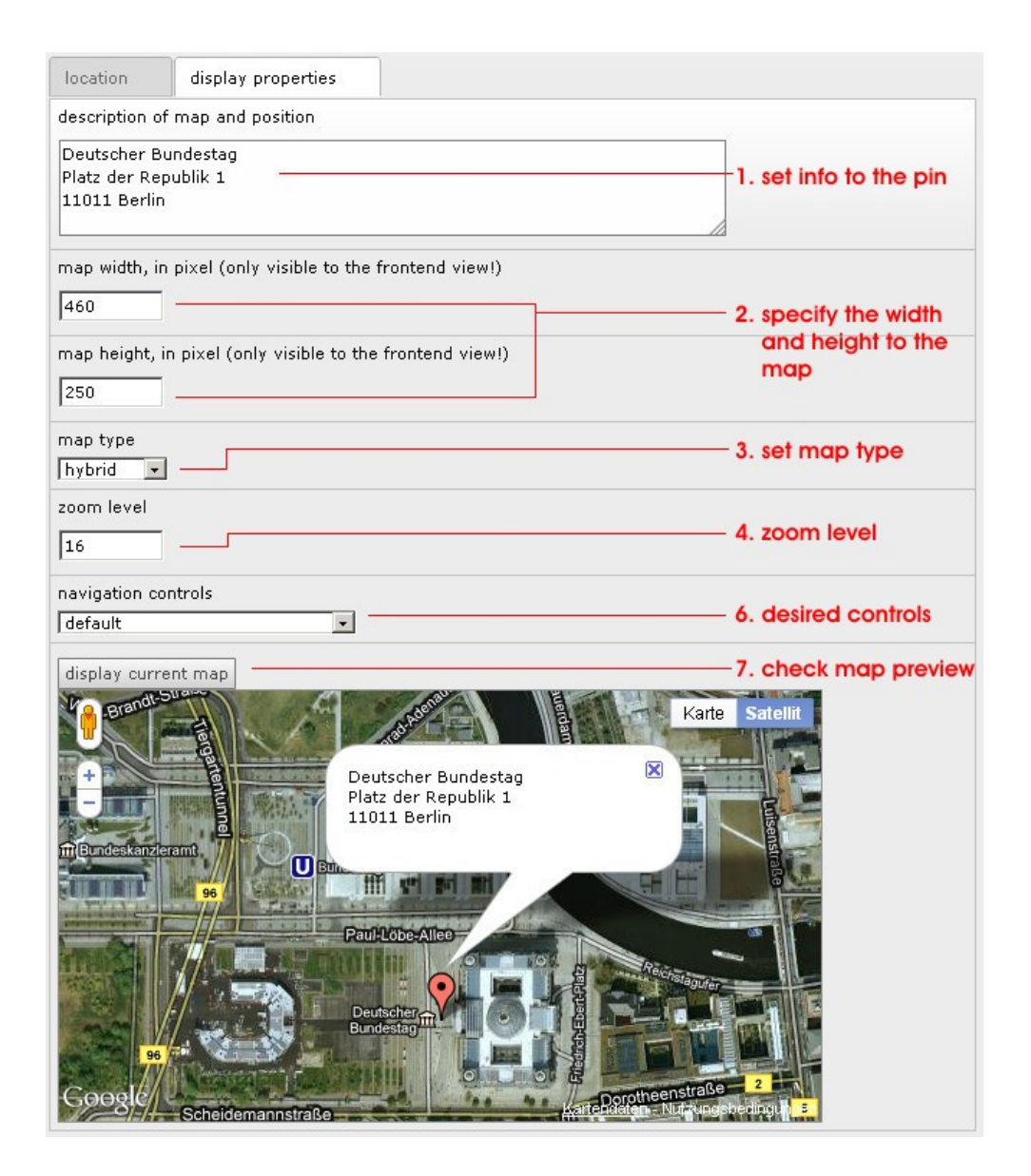

That's all, after saving your map inputs, the google map will be displayed to your frontend after saving this content element.

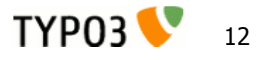

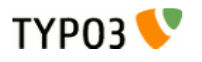

## Known problems

- Currently no problems known,
  - => but feel free to search for :-)

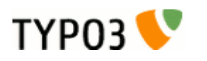

# To-Do list

- Nothing yet

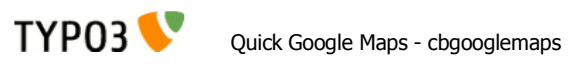

## ChangeLog

| Version | Changes:                                                                                                    |
|---------|----------------------------------------------------------------------------------------------------|
| 1.0.0   | Frst TER release                                                                                                    |
|         |                                                                                                    |
| 2.0.6   | Bug-Fix: Transfered JS-Files from EXT:/Resources/Private to EXT:/Resources/Public-Folder                                                                                |
|         | (THX to Alexander.Kai Ude for your hint!)                                                                                                    |
|         |                                                                                                    |
| 3.0.0   | Compatibility Update to TYPO3 6.0 – 6.2<br>Previous TYPO3 versions are only supported in the 2.x version tree!                                                          |
| 3.1.0   | Compatibility Update to TYPO3 7.0<br>Extended configuration to deactivate mousewheel zooming and set individual goole marker pins<br>and individual google maps styling |